## CHANGE YOUR JACKSONVILLE UNIVERSITY PASSWORD

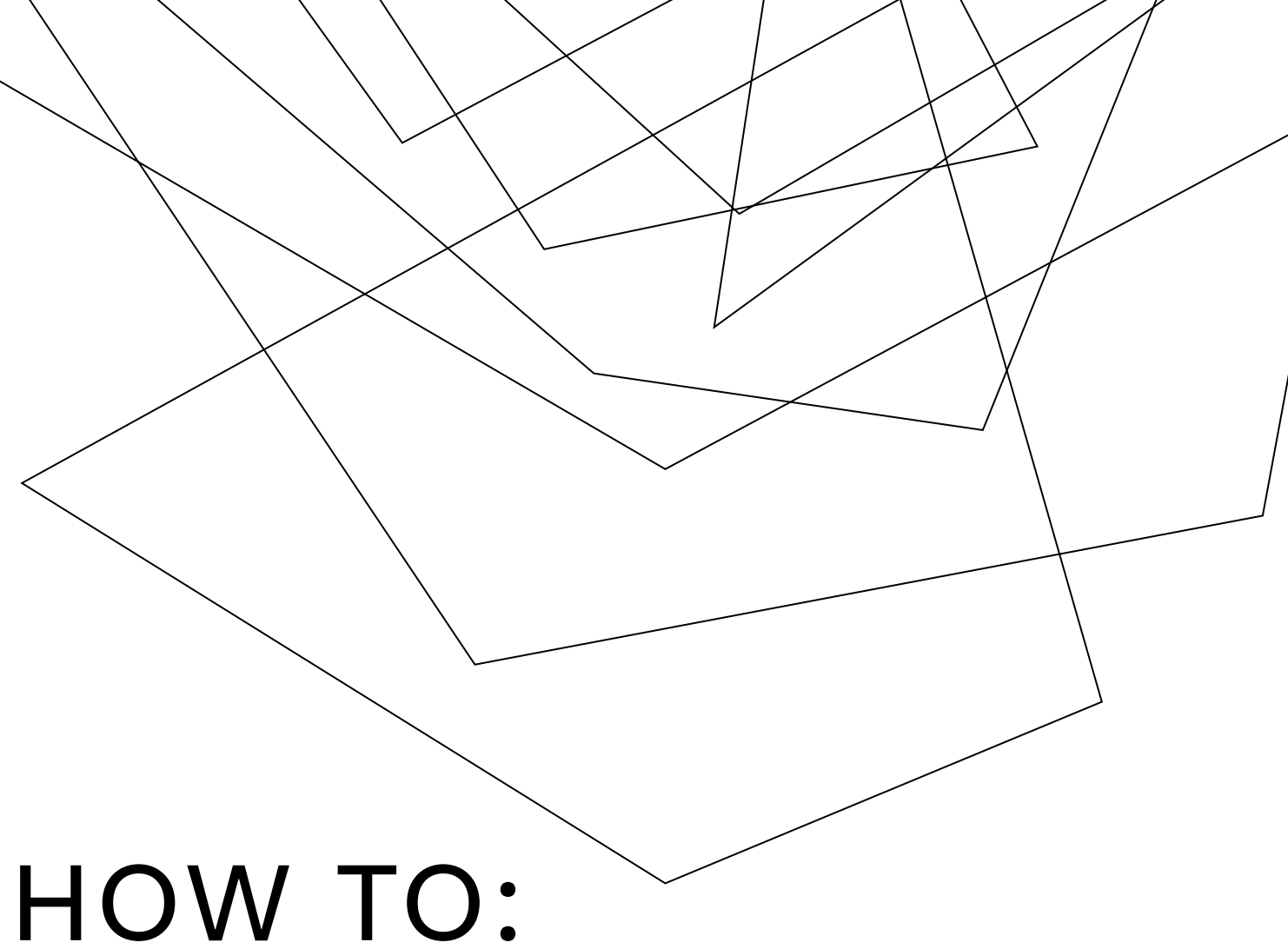

Change your JU account's password

By default your JU password will expire every 6 months. You will get an email to notify you or next time you try to login the system will also notify you.

Your JU password can be changed through your portal. Go to <u>my.ju.edu</u> and sign in.

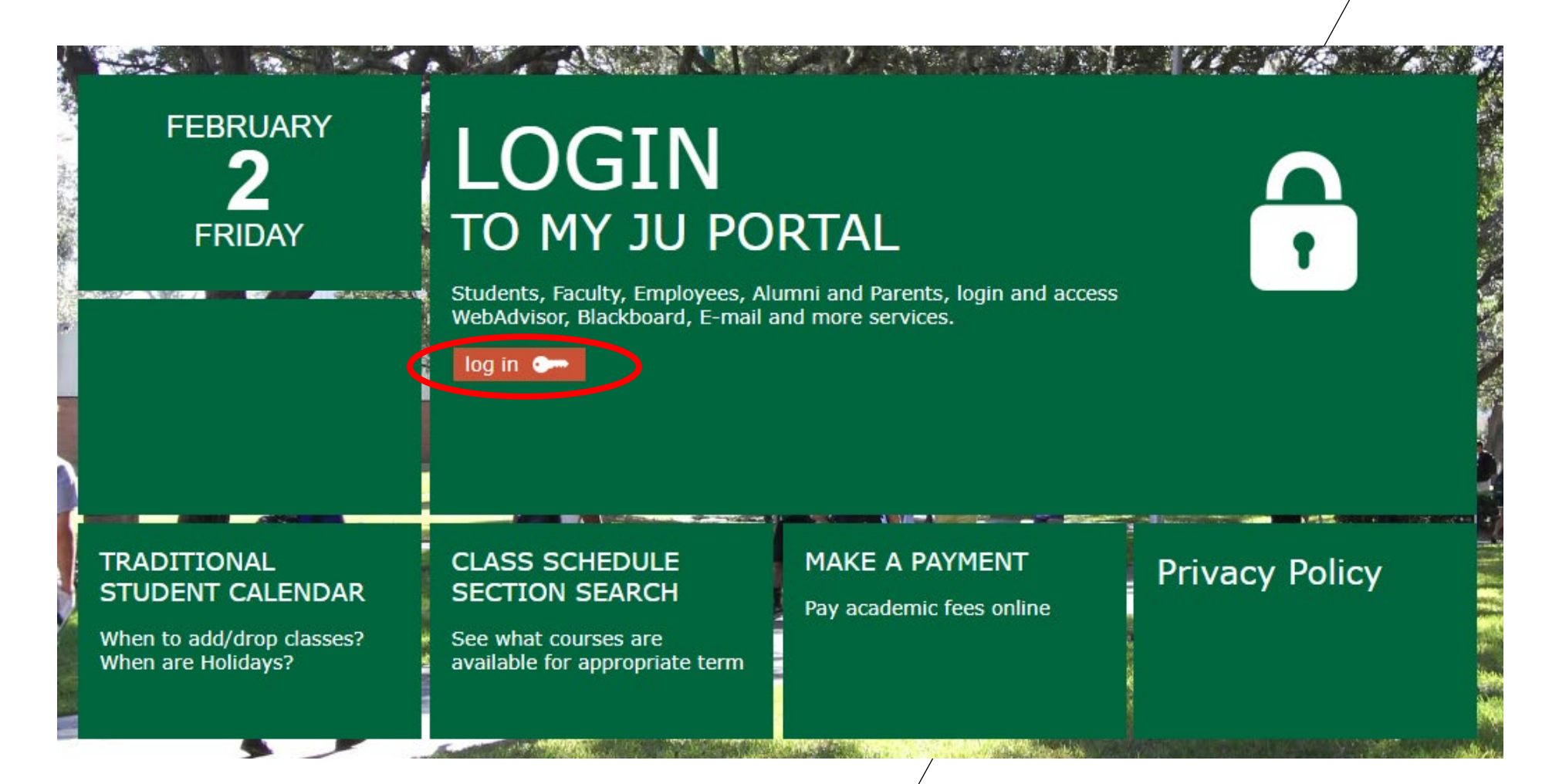

In the top right-hand corner on your username, click the drop-down arrow and select change password.

| <b>MY<sup>JU</sup>PORTAL</b>                       | Employe                                                                                                    | es Students                                                                                |                                                                         |    |  |  |   |   | Spid <u>e</u> rman 👻 👔         |
|----------------------------------------------------|----------------------------------------------------------------------------------------------------|--------------------------------------------------------------------------------------------|-------------------------------------------------------------------------|----|--|--|---|---|--------------------------------|
| JACKSONVILLE<br>UNIVERSITY                         |                                                                                                    |                                                                                            |                                                                         |    |  |  |   | 6 | My Settings<br>Change Password |
|                                                    |                                                                                                    |                                                                                            |                                                                         | Bh |  |  | X |   | Sign Out                       |
| CHANGE                                             | PASSWORD                                                                                                    |                                                                                            | l                                                                       |    |  |  |   |   |                                |
| Passwo<br>contain<br>letter, o<br>Passwo<br>Passwo | ords: Must be at least <sub>12</sub> char<br>at least one uppercase letter<br>ne numeric/symbol character<br>ord can not be a previously us<br>ords must not contain your fir | racters long,<br>r, one lowercase<br>r and no spaces.<br>sed password.<br>st or last name. |                                                                         |    |  |  |   |   |                                |
| Old Pass                                           | sword:                                                                                                    |                                                                                            | Follow the instructions on the following page to create a new password. |    |  |  |   |   |                                |
| New Pas                                            | sword:                                                                                                    |                                                                                            |                                                                         |    |  |  |   |   |                                |
| Confirm                                            | New Password:                                                                                                    |                                                                                            |                                                                         |    |  |  |   |   |                                |
|                                                    | Change                                                                                                    |                                                                                            |                                                                         |    |  |  |   |   | 2                              |

You can also change your password by going to <a href="http://password.ju.edu">http://password.ju.edu</a> Remember, your password has to be at least 12 characters in length, contain one upper case letter, one number, two special characters, and it **cannot** be your name or an old password.

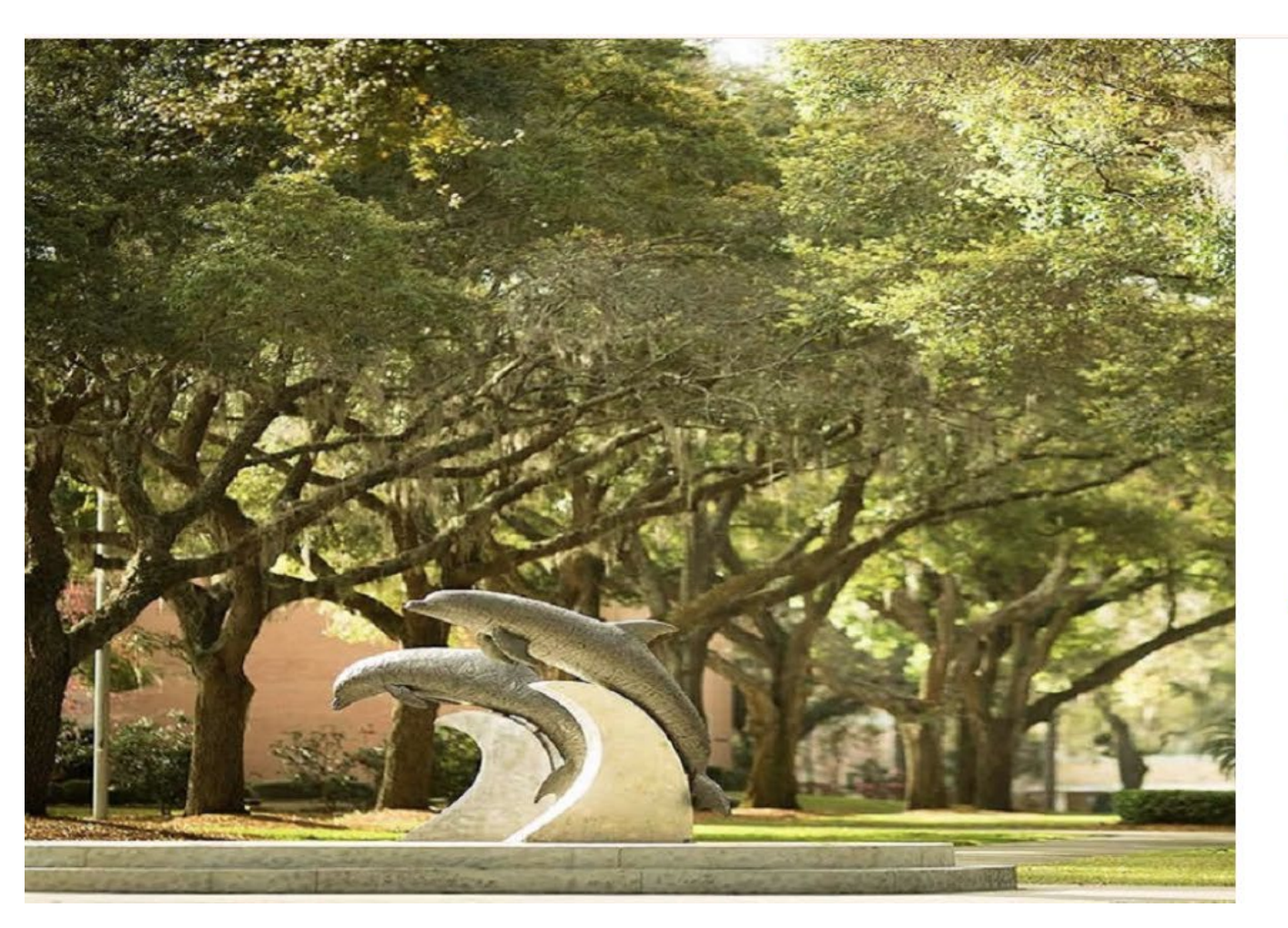

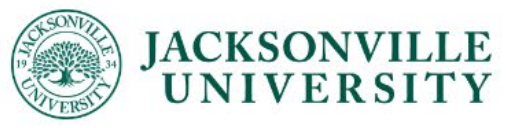

## Update Password

| UserName             |  |
|----------------------|--|
| Old password         |  |
| New password         |  |
| Confirm new password |  |

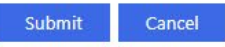

MyJU Portal Jacksonville University IT HelpDes